How to Log in to the Portsmouth Public Schools Portal and Clever

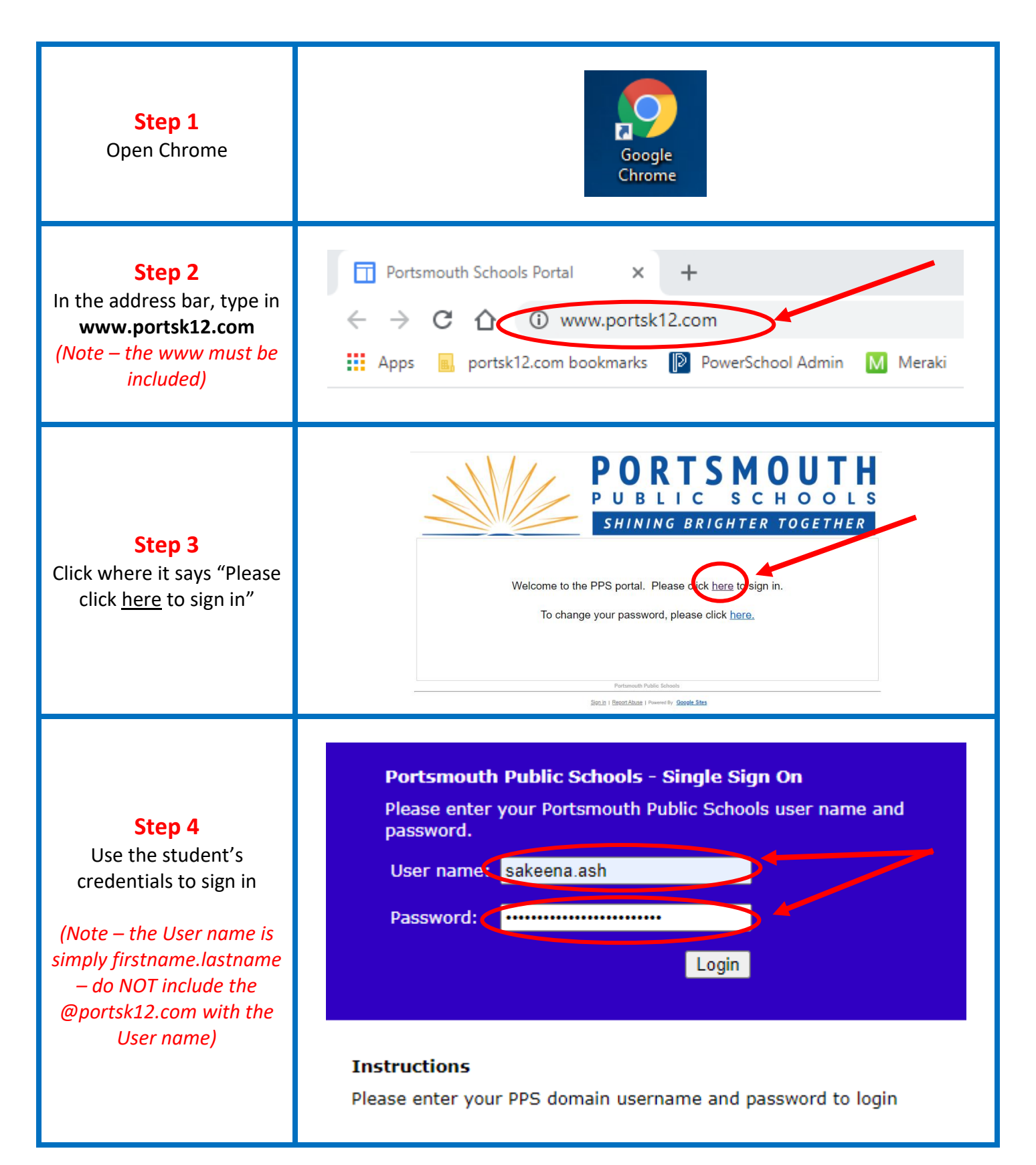

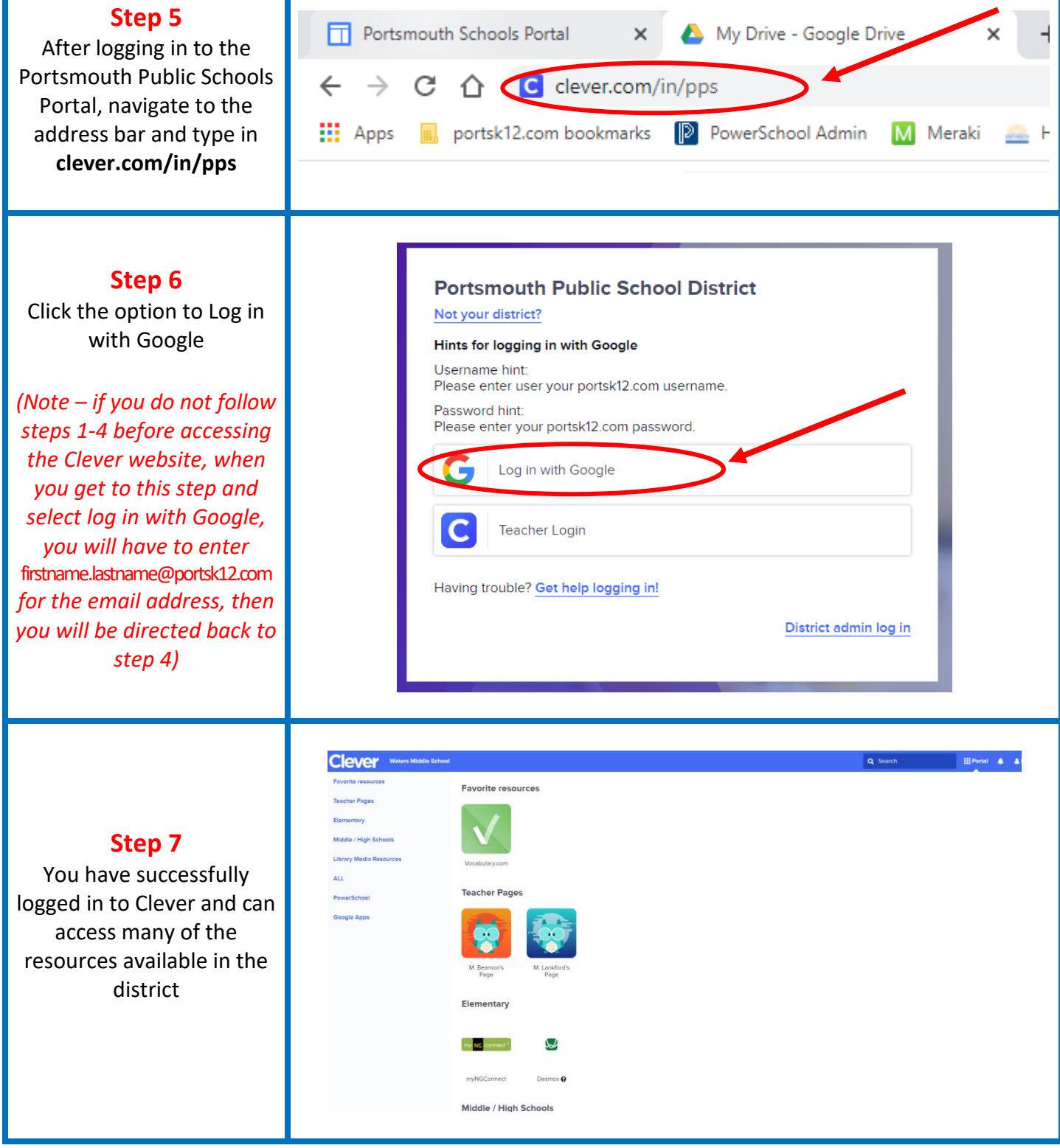

## Scan this Code for the PPS Portal

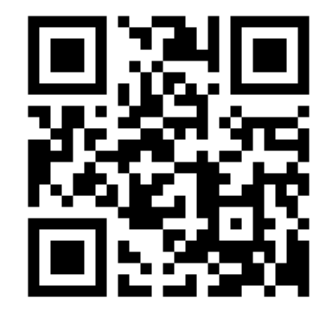

## Scan this Code for Clever

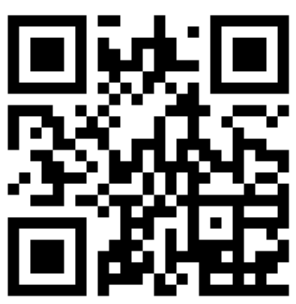